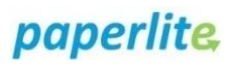

# **EBM Transfers**

#### Scenario

Any time EBM is removed from a storage location, you must use the **Transfer Milk** process found on the handheld device.

You have logged into the handheld device.

### Instruction

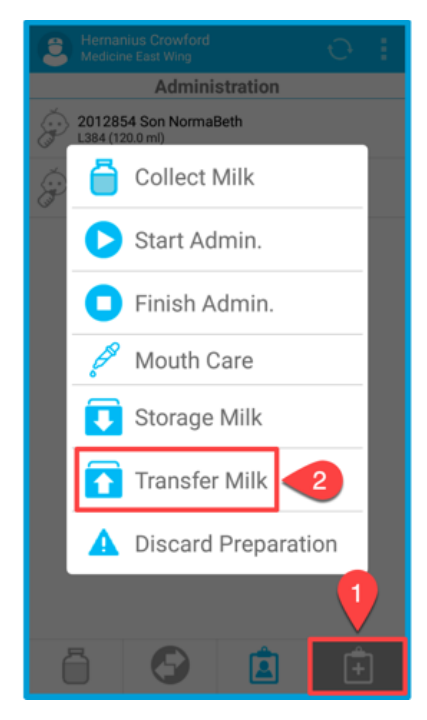

- 1. Open the option menu.
- 2. Select the **Transfer Milk** option.

| Gonçalo Mergulhão<br>Medicine East Wing |               |          |
|-----------------------------------------|---------------|----------|
|                                         | Transfer      |          |
| Enter Batch                             | -3            |          |
|                                         | Transfer List |          |
| L12                                     |               |          |
|                                         |               |          |
|                                         |               |          |
|                                         |               |          |
|                                         |               |          |
|                                         |               |          |
|                                         |               |          |
|                                         |               |          |
|                                         |               | 4        |
|                                         |               | TRANSFER |

- Scan the batch to be transferred. Note, you can scan multiple batches and they will populate the transfer list.
- 4. Press **Transfer** to commit process.
- You should receive a confirmation message (not shown here). Press OK. If not, the server did not receive the data and you must perform Transfer process again.

| Gonçalo Mergulhão<br>Medicine East Wing                  |     |  |
|----------------------------------------------------------|-----|--|
| Transport                                                |     |  |
| L12 (100.0 ml)<br>Son Norma Beth<br>2022-03-08 15:49     | 10m |  |
| L7.1 (1.0 ml)<br>Son Norma Beth<br>2022-03-08 15:40      | 1h  |  |
| L5 (35.0 ml)<br>Son Ashley Williams<br>2022-03-08 09:47  | 2h  |  |
| L6 (35.0 ml)<br>Mary Stone<br>2022-03-08 09:47           | 2h  |  |
| L9 (34.0 ml)<br>Son First Mary Stone<br>2022-03-08 09:47 | 2h  |  |
| L11 (50.0 ml)<br>Son Ashley Williams<br>2022-03-08 09:47 | 2h  |  |
|                                                          |     |  |
| Ö 📀 🏛                                                    | ÷   |  |

 At this point the transferred milk is available on the transport screen ready to be stored, prepared, and/or administered.

**Transfer** tells the system you are taking milk out of a fridge/freezer, starts the 4 hour expiry window countdown and places milk in transport screen on handheld.

1

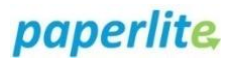

### **Further information**

**Transfer Milk** puts EBM into "transport" so it will display in the transport window.

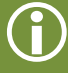

Ĭ

## What is transport?

Any time EBM is not in storage or being administered, it is said to be in "transport". EBM is allowed to be in transport for 4 hours, after which time the EBM will expire and become unusable.

Collection and preparation will automatically put EBM into "transport"; however, transport is only activated upon removal from a fridge or freezer by using "Transfer Milk" process.

If you do not "Transfer Milk" when removing from fridge/freezer, the system does not know so the EBM will not be in transport and the 4 hour safety mechanism will not be activated!

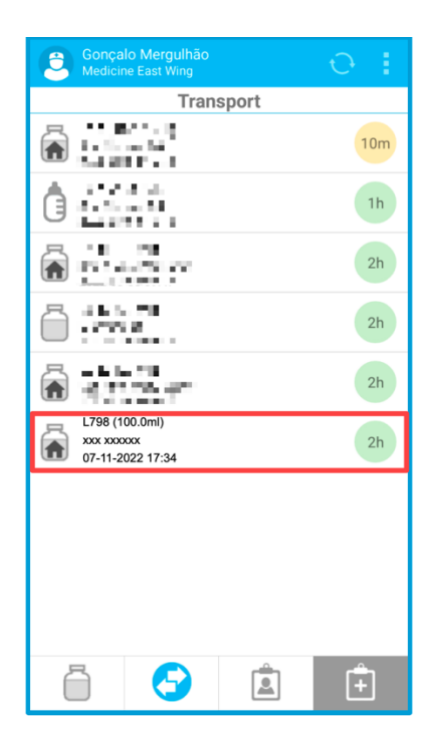

L798 has been collected and now appears in transport window. Refer to batch enclosed by red box in image to left:

represents "home label" collection.
Line 1: batch number, quantity collected
Line 2: Baby's first name and surname.
Line 3: date (day/month/year) and time collected.

The coloured circle on the right indicates quality status. Refer to chart below.

| Milk that can be administered                                                                                           |
|----------------------------------------------------------------------------------------------------|
| Milk that is reaching its expiry date and<br>time. Requires approval when used for<br>administration                    |
| Expired milk                                                                                                    |
| Milk in transit. Milk that has been<br>transferred for administration, or to be<br>stored in a different fridge/freezer |
| Milk not available                                                                                                    |
|                                                                                                    |

2